# Cisco IOS XEルータのCEFの理解とトラブルシ ューティング

# 内容

<u>概要</u> <u>Cisco IOS XEプラットフォームでのCEFの動作</u> <u>CEF 隣接関係の確認</u> <u>観察される一般的な現象</u> 結論

# 概要

このドキュメントでは、Cisco IOS<sup>®</sup> XEベースのデバイスのCisco Express Forwarding(CEF)機能 について説明します。他のCiscoルータとは異なり、Cisco IOS XEベースのルータは、ハードウ ェアだけでなくソフトウェアでもモジュール化されています。この性質により、ほとんどの機能 とプロトコルの動作も若干異なります。また、Cisco IOS XEベースのデバイスでCEFテーブルが 維持される方法と、Cisco IOS XEプラットフォームでのCEFアップデートに関してボーダーゲー トウェイプロトコル(BGP)テーブルが管理される方法についても説明します。

# Cisco IOS XEプラットフォームでのCEFの動作

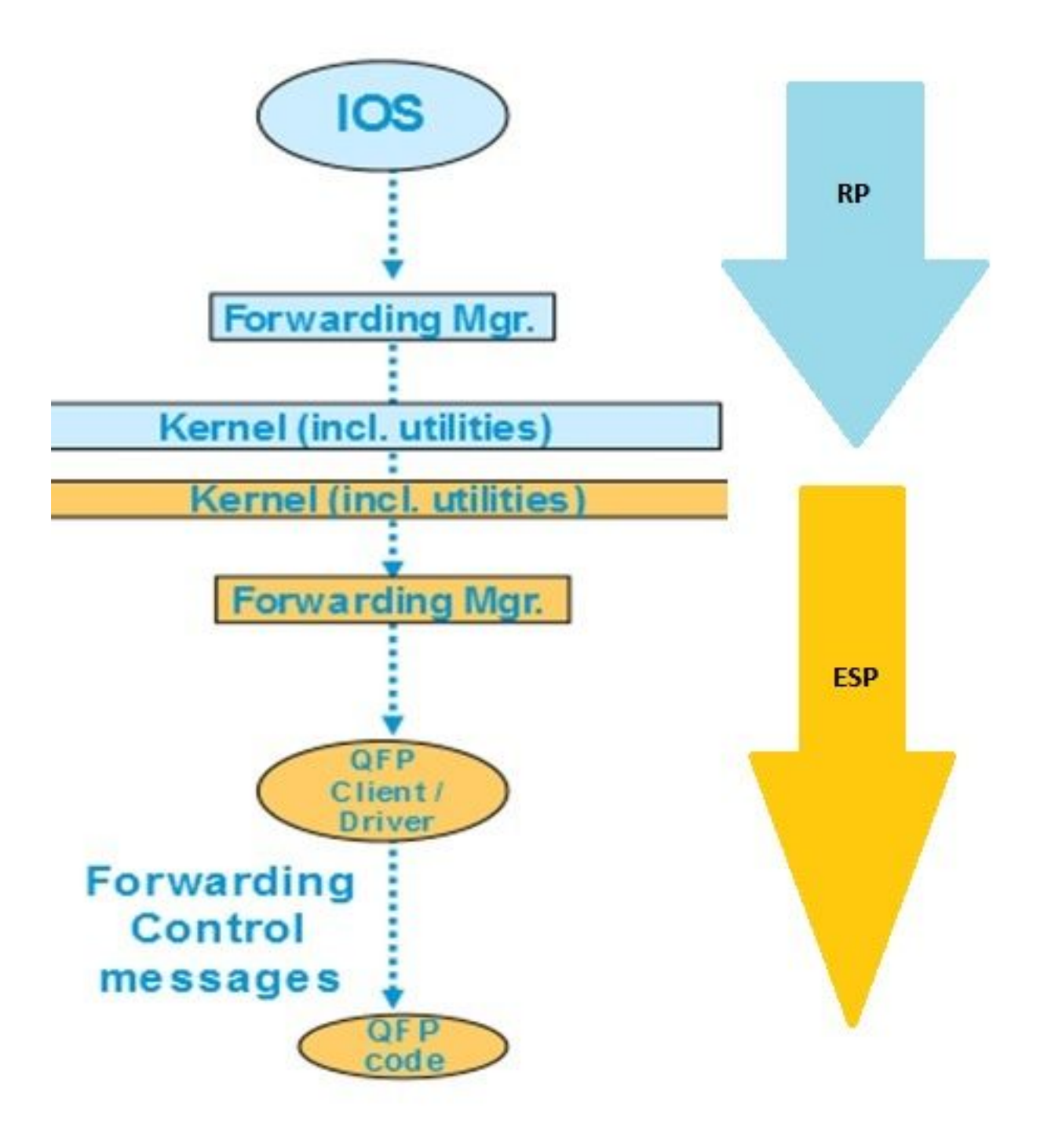

XEプラッ

トフォーム内部での CEF テーブルの更新

ASR1000などのCisco IOS XEデバイスでは、コントロールプレーンはフォワーディングプレーン とは別です。コントロール プレーンからデータ プレーンにアップデートを渡す必要がある場合、 以下の図に示すデータ フローに従って実行する必要があります。たとえば、コントロールプレー ンでプレフィクスが学習されるたびにCEFの場合、このアップデートはコントロールプレーン (IOSd)からコントロールプレーン(FMAN-RP)のフォワーディングマネージャに渡されます。 コン トロールプレーンのフォワーディングマネージャは、更新をフォワーディングプレーン(ESP)フ ォワーディングマネージャ(FMAN-FP)に渡すために、Ismpi、Hyper-transport(HT)リンクなどのカ ーネルユーティリティを使用します。転送マネージャは、QFPマイクロコードをプログラムする Quantum Flow Processor(QFP)にアップデートを送信し、最終的にCiscoアグリゲーションサービ スルータ(ASR)デバイスのパケットの実際の転送を行うQFPサブシステムをプログラムします。 これらの各ソフトウェアモジュールでCEFアップデートを確認するために使用できるさまざまな コマンドがあります。これは、その手順を追ったプロセスです。

### コントロールプレーンでCEFを確認するには、次のコマンドを実行します。

### Router#show ip cef

| Prefix        | Next Hop   | Interface            |
|---------------|------------|----------------------|
| 0.0.0/0       | no route   |                      |
| 0.0.0/8       | drop       |                      |
| 0.0.0/32      | receive    |                      |
| 1.1.1/32      | 10.10.10.1 | GigabitEthernet0/0/0 |
| 2.2.2/32      | receive    | Loopback1            |
| 10.10.10.0/24 | attached   | GigabitEthernet0/0/0 |
| 10.10.10.0/32 | receive    | GigabitEthernet0/0/0 |

Router#show platform software ip rp active cef summary

Forwarding Table Summary

| Name    | VRF id | Table id | Protocol | Prefixes | State                 |
|---------|--------|----------|----------|----------|-----------------------|
| Default | 0      | 0        | IPv4     | 20       | OM handle: 0x404a4df8 |

### Router#**show platform software ip rp active cef detail** Forwarding Table

0.0.0.0/0 -> OBJ\_ADJ\_NOROUTE (0), urpf: 5 Prefix Flags: Default, Default route handler OM handle: 0x404a91e8

0.0.0.0/8 -> OBJ\_ADJ\_DROP (0), urpf: 13 Prefix Flags: unknown OM handle: 0x404bd5e8

0.0.0/32 -> OBJ\_ADJ\_RECEIVE (0), urpf: 12 Prefix Flags: Receive OM handle: 0x404bd298

1.1.1.1/32 -> OBJ\_ADJACENCY (16), urpf: 20
Prefix Flags: unknown
OM handle: 0x404fec70

### フォワーディングプレーン(ESP)のCEFの詳細を確認するには、次の手順を実行します。

Router#**show platform software ip fp active cef detail** Forwarding Table

0.0.0.0/0 -> OBJ\_ADJ\_NOROUTE (0), urpf: 5 Prefix Flags: Default, Default route handler aom id: 73, HW handle: 0x4310df8 (created)

0.0.0.0/8 -> OBJ\_ADJ\_DROP (0), urpf: 13
Prefix Flags: unknown
aom id: 90, HW handle: 0x4362cd8 (created)

0.0.0/32 -> OBJ\_ADJ\_RECEIVE (0), urpf: 12
Prefix Flags: Receive

aom id: 86, HW handle: 0x4333568 (created)

127.0.0.0/8 -> OBJ\_ADJ\_DROP (0), urpf: 13
Prefix Flags: unknown
aom id: 91, HW handle: 0x4387048 (created)

224.0.0.0/4 -> OBJ\_ADJ\_DROP (0), urpf: 13 Prefix Flags: unknown aom id: 92, HW handle: 0x43870d8 (created)

Router#show platform software ip fp active cef summary Forwarding Table Summary

NameVRF id Table id<br/>Table idProtocol<br/>ProtocolPrefixes<br/>StateDefault00IPv420hw: 0x43010a8 (created)CALSONコマンドは、デバイス上で CEF に関する問題が発生した場合にも使用できます。たとえ<br/>ば、ルートは学習されますが、プレフィックスに到達できません。すべての CEF テーブルが正常<br/>に更新されているかどうかを確認するために、すべてのモジュールを調べることができます。

# CEF 隣接関係の確認

同様に、隣接プレフィックスに関するすべてのレイヤ2情報について、CEF隣接関係テーブルを 確認できます。

コントロールプレーンのCEF隣接関係を確認するには、次の手順を実行します。

# Router#show adjacency gigabitEthernet 0/0/0 detail Protocol Interface Address IP GigabitEthernet0/0/0 10.10.1(11) 72772 packets, 4622727 bytes epoch 0 sourced in sev-epoch 0 Encap length 14 0062EC6B89000062EC6BEC000800 L2 destination address byte offset 0 L2 destination address byte length 6 Link-type after encap: ip ARP

Router#show platform software adjacency rp active Number of adjacency objects: 4

Adjacency id: 0x10 (16) Interface: GigabitEthernet0/0/0, IF index: 8, Link Type: MCP\_LINK\_IP Encap: 0:62:ec:6b:89:0:0:62:ec:6b:ec:0:8:0 Encap Length: 14, Encap Type: MCP\_ET\_ARPA, MTU: 1500 Flags: no-13-inject Incomplete behavior type: None Fixup: unknown Fixup\_Flags\_2: unknown Nexthop addr: 10.10.10.1 IP FRR MCP\_ADJ\_IPFRR\_NONE 0 OM handle: 0x404ea1d8

フォワーディングプレーンのこの特定の隣接関係の詳細を確認するには、隣接関係IDをメモする 必要があります。この場合、隣接関係IDは16です。 Router#show platform software adjacency fp active index 16

Number of adjacency objects: 4

Adjacency id: 0x10 (16)
Interface: GigabitEthernet0/0/0, IF index: 8, Link Type: MCP\_LINK\_IP
Encap: 0:62:ec:6b:89:0:0:62:ec:6b:ec:0:8:0
Encap Length: 14, Encap Type: MCP\_ET\_ARPA, MTU: 1500
Flags: no-l3-inject
Incomplete behavior type: None
Fixup: unknown
Fixup\_Flags\_2: unknown
Nexthop addr: 10.10.10.1
IP FRR MCP\_ADJ\_IPFRR\_NONE 0
aom id: 114, HW handle: 0x43ae148 (created)

ここでは、CEF隣接情報がFPのフォワーディングマネージャ(FMAN)に入力されていることがわ かります。FMAN FPは、この情報をQFPクライアントドライバに送信します。ドライバは、最終 的に転送に使用されるQFP転送テーブルをプログラムします。前のコマンドから、ハードウェア ハンドルをコピーして、QFPの転送情報を確認します。

Router**#show pla hard qfp act feature cef-mpls adjacency handle 0x43ae148** Adj Type: : IPV4 Adjacency Encap Len: : 14 L3 MTU: : 1500 Adj Flags: : 0 Fixup Flags: : 0 Output UIDB: : Interface Name: GigabitEthernet0/0/0 Encap: : 00 62 ec 6b 89 00 00 62 ec 6b ec 00 08 00 Next Hop Address: : 10.10.10.1 Lisp Fixup HW Ptr: : 0x767b28f0 Next HW OCE Ptr: : 0000000 CM HW Ptr:: 946947588 Fixup\_Falgs\_2: : 0

これで、すべての隣接関係テーブルが正常に更新され、ルータが転送する準備が整いました。し かし、分離のプロセス全体で多くのコマンドが必要であり、特定のレベルでのモジュラアーキテ クチャの知識が必要です。そのため、これを簡素化するために、最近では、すべてのモジュール から統合情報を提供するコマンドが導入されました。

**注**:ルーティングテーブルが長いデバイスでは、このコマンドの実行に数分かかることがあ ります。

コマンドはshow ip cef platform detailです。

## 観察される一般的な現象

ルータで多数のプレフィクスが学習されている状況にあるすべてのCisco IOX XEモジュラデバイ スでは、通常、すべての転送モジュールですべてのプレフィクスをプログラムするのに時間がか かります。このような状況は、ISP から BGP ルーティング テーブルをすべて学習するプロバイ ダー エッジに配置されるルータでよく見られます。 Technical Assistance Center(TAC)では、BGPセッションが確立され、BGPルートがルーティング テーブルで更新された後でも、プレフィックスがしばらく到達不能であることが確認されたケー スはほとんどありませんでした。通常、20 ~ 30 秒かかりますが、これらのプレフィックスを ping するルータ プラットフォームによって異なります。たとえば、次のようなテスト シナリオ があります。

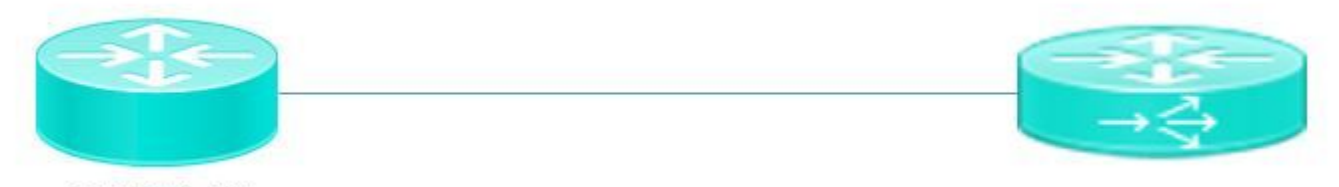

ASR1002-HX

Pagent running on Cisco 3900

Pagentは、100万のBGPルートをASR1002HXルータにプッシュするために使用されるトラフィ ックジェネレータツールです。

ここでは、BGPルートがデバイスで学習され、コントロールプレーンのCEFテーブルが更新され た場合でも、内部ネットワークから学習されたプレフィックスに対して数秒間pingを実行できな いことがわかります。CEFの説明に基づいて、各ソフトウェアモジュールでCEFエントリを更新 する必要があることは明らかです。この特定のシナリオでは、ESP転送テーブルでプレフィック スが更新されていないためにプレフィックスに到達できない場合に、この動作の結果が1つ表示さ れます。参照用に、ASR1002HX からの出力を示します。

BGPテーブルは、100万全ルートで更新されます。

Router#show ip bgp summary

BGP router identifier 1.1.1.1, local AS number 100 BGP table version is 1, main routing table version 1 1000002 network entries using 248000496 bytes of memory 100002/0 BGP path/bestpath attribute entries using 26400528 bytes of memory 100000 BGP AS-PATH entries using 5402100 bytes of memory 0 BGP route-map cache entries using 0 bytes of memory 0 BGP filter-list cache entries using 0 bytes of memory BGP using 407803380 total bytes of memory BGP activity 8355774/7355772 prefixes, 9438985/8438983 paths, scan interval 60 secs

| Neighbor   | V | AS  | MsgRcvd M | sgSent   | TblVer | InQ O | utQ |            |
|------------|---|-----|-----------|----------|--------|-------|-----|------------|
| Up/Down    |   |     | S         | tate/Pf: | xRcd   |       |     |            |
| 10.10.10.2 | 4 | 100 | 5         | 2        |        | 1     | 0   | 0          |
| 00:00:58   |   |     |           |          | 1      |       |     |            |
| 20.20.20.2 | 4 | 100 | 100002    | 3        |        | 1     | 0   | 0 00:01:02 |
|            |   |     | 1000000   |          |        |       |     |            |

BGPテーブルには100万個のプレフィックスがありますが、フォワーディングマネージャの CEFテーブルでは、まだ**48613個のプレフィ**ックスしか学習されていません。

20 ~ 30秒間待つと、100万個のプレフィックスを持つ完全に更新されたFP CEFテーブルが表示 されます。

| Router# <b>show</b> | platform  | soft | ware  | ip fp | active c | ef summar | У        |       |
|---------------------|-----------|------|-------|-------|----------|-----------|----------|-------|
| Forwarding I        | able Summ | nary |       |       |          |           |          |       |
| Name                | VRF       | id   | Table | id    | Protoco  | 1         | Prefixes | State |

IPv4

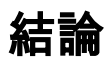

Cisco IOS XEベースのモジュラアーキテクチャデバイスを使用して転送関連の問題を解決する場合は、すべてのソフトウェアモジュールから転送テーブル関連情報を確認する必要があります。 このプラットフォームでは、デバイスがすべてのソフトウェアモジュールのプレフィックスを更 新するのに数秒かかるため、説明されているBGPシナリオが予想される動作と見なすことができます。